# 2 幼稚園ナビ研修申込の方法

1本連合会の URL・QR コードからのお申込み、2幼稚園ナビマイページにログインしてのお申込み、3幼稚園ナビ設置者管理画面からのお申込み、のいずれかよりお申込を行っていただきます。いずれの方法でも、事前に職員登録を必ず行ってください。

### (1)個人で研修に申し込む場合

### 1. 本連合会指定の URL・QR コードからのお申込み

下記 URL もしくは QR コードを読み込んでいただき、申込をおこなってください。 https://navi.youchien.com/training/entry/n5IdGX2rf4rz0lv2jFpWWg

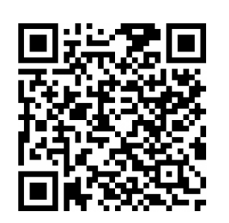

### 2. 幼稚園ナビマイページにログインしてのお申込み

幼稚園ナビのトップページより、【教職員の方はこちら】をクリックし、【2. ログインする】の【ログインへ】もしくは【3. 研修会申込みを行う】の【研修会を探す】を押下する。

| 教職員の方はこちら                                    | 4 インドAET © ARMERAND こ #<br>の 相見で働いている。<br>働きたいな<br>聞いているあなたには<br>研修中2 研修規度 2.作用用数理 | RHIFORDESSE<br>Read<br>Augustation<br>Augustation |
|----------------------------------------------|------------------------------------------------------------------------------------|----------------------------------------------------------------------------------------------------|
| 2.ログインする     W見登録済みの方はログインして、マイページ     ログインヘ | 3. 研修会申込みを行う<br>から研修会申込みや研修履歴管理を行い                                                 | 研修メニューから申込可能な研修会を採しましょう。<br>※ログインが必要です<br>※申込み可能な研修会のみ表示されます<br>研修会を探す                                                                                                    |

② 教職員ログインより、【ログイン ID】と【パスワード】を入力して My ページにログインする。 ※ログイン ID…職員登録をする際にメールアドレスを登録した場合は、そのアドレスが ID です。

メールアドレスの登録をしていない場合には、園の設置者管理画面から出力できる職員番号通知文書に記載の ID を入力してください。

※パスワード…個人で職員登録をした場合には、職員登録をする際にお決めいただいたパスワードを入力 ください。園から幼稚園ナビ担当者の方が職員登録をされた場合には、園の設置者管理画面から出力でき る職員番号通知文書に記載のパスワードを入力してください。

| 幼稚園ナビ-幼稚    | 園の求人・イベント・ | お役立ち情報が満載!     |                 |           |           |
|-------------|------------|----------------|-----------------|-----------|-----------|
| 幼稚園         | 夏ナビ        |                |                 | 教職員の方はこちら | 求職者の方はこちら |
| <b>#</b> 1^ | 、ントを探す     | 🖄 合同就職説明会      | 🏥 求人を探す         | 🗈 幼稚園を探す  | 💼 お役立ち情報  |
| ホーム > 考     | は職員ログイン    |                |                 |           |           |
| 🛯 教師        | 歳員ログ・      | イン             |                 |           |           |
|             | 職員番号(またに   | はメールアドレス)とパスワー | ドでログインしてください。   |           |           |
|             | ログインID     | 離影             | 員番号またはメールアドレスを) | 入力してください  |           |
|             | パスワード      |                |                 |           |           |
|             |            |                | □ ログイン情報を保存する   |           |           |
|             |            |                | ログイン            |           |           |

③ My ページログイン後、【研修会を探す】を押下し、【認定こども園「教育・保育 質の向上」全国研修会】を探 し、クリックしてください。

| 幼稚園ナビ-幼稚園の求人・イベント・お役立ち情報が満載!                           |                  |             |
|--------------------------------------------------------|------------------|-------------|
| 幼稚園ナビ                                                  |                  | マイページ ログアウト |
| A HOME                                                 | 觉 研修会を探す         | 曲 お役立ち情報    |
| ホーム > MYページ                                            |                  |             |
| ■ MYページ ★スカウト機能を                                       | リリースしました(2020.6) |             |
| ▲ 幼稚園ナビのご利用方法については以下の<br>・ 幼稚園ナビ 教職員向けマニュアル (2019年5月版) | マニュアルをご確認ください。   | ۱o          |
|                                                        |                  |             |
| 回 免許管理                                                 |                  | C 研修履歴      |
| ▲ 会員情報                                                 |                  |             |

④【認定こども園「教育・保育 質の向上」全国研修会】をクリックすると、以下の画面に遷移(移動)します。赤枠で囲っている申込確認をクリックしてください。

| 幼稚園ナビ                   |                 |                   | 711-3          | ַרַלק          |  |
|-------------------------|-----------------|-------------------|----------------|----------------|--|
| 🚸 номе                  | :               | 🗑 研修会を探す          | ĺ              | 🎽 お役立ち情報       |  |
| 全日本私立幼利<br>の向上」 全国研     | 锢連合会開<br>1修会 申込 | 催令和3年度 認          | 定こども園「         | 教育・保育 質        |  |
| 各項目を入力し、必ず「申込           | 確認」をクリックしてくだ    | izw,              |                |                |  |
| 参加資は、貴部道府県団体等<br>しかねます。 | 務局へお振込みいただくこ    | ことになりますので、貴都道府県団( | 体の指示に基づいて送金くださ | い。なお、ご入金後の返金は致 |  |
|                         | 園               | 連合会テスト幼稚園(東京都千)   | 代田区)           |                |  |
| 88                      | 氏名(漢字)          | 全日 花子             |                |                |  |
| <i>B</i> 6              | 氏名(ふりがな)        | ぜんにち はなこ          |                |                |  |
| <i>8</i> 8              | 生年月日            | 1990年01月01日       |                |                |  |
|                         | メールアドレス         | info@youchien.com |                |                |  |
|                         |                 | 申込確認              |                |                |  |
|                         |                 |                   |                |                |  |

⑤【申込確認】をクリックすると、以下の画面に遷移します。赤枠で囲っている申込決定をクリックしてください。 ※申込が完了すると、ご登録されたメールアドレスに受付完了メールが届きますのでご確認ください。

| 幼稚園ナビ                         |                              | <b>マイペー</b> 5 | > סלים   | ወՒ     |
|-------------------------------|------------------------------|---------------|----------|--------|
| и номе                        | ◎ 研修会を探す                     | ţ             | 🏥 お役立ち情報 |        |
| 全日本私立幼稚園連合会開<br>の向上」全国研修会 申込码 | 催 令和3年度<br>認                 | 認定こども園        | 「教育・保育   | 質      |
| 入力内容に配違いがなければ「申込決定」をクリック      | してください。                      |               |          |        |
| 8                             | 連合会テスト幼稚園(東京                 | 都千代田区)        |          |        |
| 氏者 (漢字)                       | 全日 花子                        |               |          |        |
| ይዲ (አካታሪ)                     | ಕೆರ್ಗಿಕ ಚಿಂದ                 |               |          |        |
| 生年月日                          | 1990年01月01日                  |               |          |        |
| メールアドレス                       | info@youchien.com            |               |          |        |
| お支払い金額                        | 合計:7,000円<br>参加費 7,000円 × 1名 |               |          |        |
| お支払い方法                        |                              |               |          |        |
|                               | 申込決定                         |               |          |        |
|                               |                              |               | •        | ページTOP |
|                               |                              |               |          |        |
|                               |                              |               |          |        |

※参加費は、各都道府県団体事務局へお振込みいただくことになりますので、貴都道府県団
体の指示に基づいて送金してください。なお、ご入金後の返金は致しかねます。

## (2) 園で研修に申し込む場合

### 3. 幼稚園ナビ設置者管理画面からのお申込み

※本人ではなく、園の担当者が自園の教職員分を申し込む場合に使用する方法です。

※自園から複数名の教職員分を申し込む場合には、まとめてお申込いただけます。

①自園の設置者管理画面からログインします。

| 幼稚園ナビ<br>設置者管理画面 |  |
|------------------|--|
| ログインID:          |  |
|                  |  |
| パスワード:           |  |
|                  |  |
| ログイン             |  |
| パスワードを忘れた方はこちら   |  |

#### ②ページ上部の【研修】タブをクリックしてください。

| 幼稚園ナビ(                                 | 設置者管理画面)                                          | 幼稚園ナビHPへ                                                         | お問い合わせ                    |             | 木    | 幾構幼稚園(東京都- | F代田区) [ログアウト] |
|----------------------------------------|---------------------------------------------------|------------------------------------------------------------------|---------------------------|-------------|------|------------|---------------|
| ホーム                                    | お知らせ                                              | イベント                                                             | 合同就職説明会                   | 求人          | スカウト | 研修         | 設定            |
| 2020/6/1 スカウト                          | 機能をリリースしました。                                      | 詳細は <b>こちら</b> をご確                                               | 認ください。                    |             |      |            |               |
| ご担当者様へ                                 | 7一っ フリをご確認くださ!                                    | )                                                                |                           |             |      |            |               |
| 1. 幼稚園ナビ 設置<br>2. 幼稚園ナビ 設置<br>※ 求人・イベン | 雪者向け簡易マニュアル(2<br>雪者向け管理画面マニュアル(2<br>雪者向け管理画面マニュアル | 700<br>2019 <b>年5月版)</b><br>1 <b>レ(2017年9月版:幼</b><br>にはこちらをご確認くが | <b>稚園ナビ導入セット封</b><br>ざさい。 | 入CDと同じ資料です) |      |            |               |
| 3. 幼稚園ナビ 教明<br>※ 職員様に自分                | 職員アカウント新規登録手<br>で職員登録を行っていたた                      | <b>頃(2019年5月版)</b><br>ごく際の案内資料になり                                | ります。                      |             |      |            |               |
| 4. 幼稚園ナビ 研修<br>※ 研修スタンフ                | <b>冬スタンプ台紙印刷手順(2</b><br>ぷの出力方法についてはこち             | 2 <b>020年6月版)</b><br>5らをご確認ください。                                 | ,                         |             |      |            |               |

③ 研修会一覧より、【認定こども園「教育・保育 質の向上」全国研修会】を探し、【新規申込】をクリックしてくだ

### さい。

| 幼稚園ナと                         | ご(設置者管理                      | 画面) 幼稚園ナ                                         | EHPA 3      | 問い合わせ           |                                        | 連合会テス | ト幼稚園 (東京<br>メルマガ登録者 | 京都千代田区) [ロクアウト]<br>誘数:0名(22歳以下0名) |  |
|-------------------------------|------------------------------|--------------------------------------------------|-------------|-----------------|----------------------------------------|-------|---------------------|-----------------------------------|--|
| ホーム                           | お知らせ                         | イベント                                             | 合同就         | 職説明会            | 求人                                     | スカウト  | 研修                  | 設定                                |  |
| 研修会一覧                         |                              |                                                  |             |                 |                                        |       |                     |                                   |  |
| すべて き                         | 受付開始前 受付中                    | 受付終了終了                                           |             |                 |                                        |       |                     |                                   |  |
| 年度                            | ~ 種別                         | ~ #                                              | 1达状況        | ▶ 検索            |                                        |       |                     |                                   |  |
| 5件中 1~5件表                     | 示                            |                                                  |             |                 |                                        |       |                     |                                   |  |
| 開催日                           | 開催団体                         | 研修会名                                             | 種別          | 定貝              | 申込期間                                   | 申込状況  | 申込者数                |                                   |  |
| 2021/12/10<br>~<br>2021/12/16 | (一財)全日本私立<br>幼稚園幼児教育研究<br>機構 | オンライン免許状更<br>新講習 講習④<br>(12/10~12/16)東<br>京都千代田区 | 免許状更新<br>講習 | 300<br>(残り:182) | 2021/09/16 10:00 ~<br>2021/10/08 23:30 | 未申込   | 0                   | 申込者  新規申込                         |  |
| 2021/12/06<br>~<br>2021/12/20 | 全日本私立幼稚園連<br>合会              | 令和3年度 認定こ<br>ども園「教育・保育<br>質の向上」全国研修<br>会         | 一般講習        | -               | 2021/10/08 11:00 ~<br>2021/11/10 17:00 | 未申込   | 0                   | 申込者新規申込                           |  |

④ 『申込』のチェックボックスをクリックし、レ点が付されている事を確認された後、『申込決定』をクリックしてくだ さい。

※『申込』にレ点が付されていなければ、『申込決定』のボタンをクリックできない仕様となっておりますので ご注意ください。

※※申込が完了すると、ご登録されたメールアドレスに受付完了メールが届きますのでご確認ください。

| 幼稚園ナビ(設置者                      | 皆管理画面)     | 幼稚園ナビHPへ          | 間い合わせ       | 連合           | 合会テスト幼稚園 (東<br>メルマガ登録 | 京都千代田区) [ログア<br>諸数:0名(22歳以下0 |
|--------------------------------|------------|-------------------|-------------|--------------|-----------------------|------------------------------|
| 人一木                            | お知らせ       | イベント 合同家          | 職説明会 求.     | 人 スカウト       | 研修                    | 設定                           |
| 全日本私立幼 <sup>;</sup><br>国研修会 申込 | 椎園連合会      | 開催 令和3年           | F度 認定さ      | ども園「教育       | 育・保育                  | 質の向上」                        |
| 各職員の申込欄にチェック                   | を入れ、必ず「申込決 | 定」をクリックしてくださ      | 5670        |              |                       |                              |
| 参加費は、貴都道府県団体                   | 事務局へお振込みいた | だくことになりますので、      | 貴都道府県団体の指示に | 基づいて送金ください。な | お、ご入金後の返金は            | は致しかねます。                     |
| 職種                             | AB #7      | 氏名                | 1000/01/01  | 生年月日         |                       | 申込 🗹                         |
|                                | 主口 16于     |                   | 1990/01/01  |              |                       | 2                            |
| お支払い金額<br>お支払い方法               | 合計:7,000円  | (参加費 7,000円 × 1名) |             |              |                       |                              |
| 戻る                             |            |                   | 申込決定        |              |                       |                              |
|                                |            |                   |             |              |                       |                              |

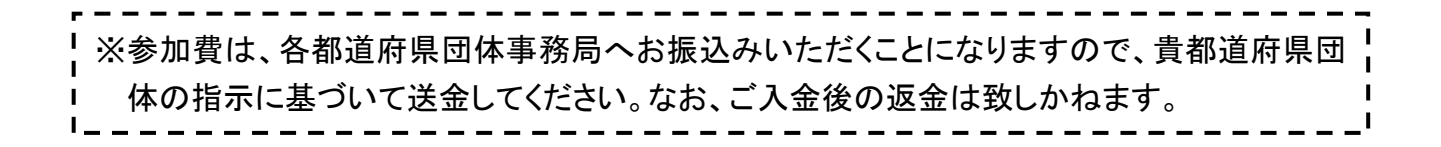

. \_ \_ \_ \_ \_ \_ \_ \_ \_ \_ 園ごとにログイン ID とパスワードが決まっております。 ID とパスワードを紛失された場合には、幼稚園ナビサポート事務局までご連絡ください。 「▼幼稚園ナビサポート事務局(平日 9:00~18:00) 電話:093-647-7330 メール: support@navi.youchien.com